## PANDUAN AKSES REPOSITORY UNIVERSITAS MATARAM

1. Akses repository melalui <u>https://eprints.unram.ac.id/</u>, berikut tampilan awal repository.

| <u>F</u> ile <u>E</u> dit <u>Y</u> iew Higtory <u>B</u> ookmarks <u>T</u> ools <u>H</u> elp                                   |                                                                                                    |                  | - a ×                     |
|----------------------------------------------------------------------------------------------------|----------------------------------------------------------------------------------------------------|------------------|---------------------------|
| 🖻 🕒 Welcome to Repository UNRAL × 😰 (3) WhatsApp × +                                                                          |                                                                                                    |                  |                           |
| $\leftarrow \rightarrow \mathbf{C}$ $\bigcirc \mathbf{A}$ https://eprints.unram.ac.id                                         |                                                                                                    | <u>ት</u>         | ල 🛓 🥶 රු ≡                |
|                                                                                                    |                                                                                                    |                  |                           |
|                                                                                                    |                                                                                                    |                  |                           |
| () Mataram repository                                                                                                    |                                                                                                    |                  |                           |
|                                                                                                    |                                                                                                    |                  |                           |
|                                                                                                    |                                                                                                    |                  |                           |
| Home About Browse                                                                                                    |                                                                                                    |                  | Davek                     |
| Login ( Livene Paconin                                                                                                    | Welcome to Penceiton/ UNPAM                                                                                         |                  | seren                     |
|                                                                                                    | S Atom                                                                                                    | SS 1.0 🔂 RSS 2.0 |                           |
|                                                                                                    | Latest Additions                                                                                                    |                  |                           |
|                                                                                                    | View items added to the repository in the past week.                                                                |                  |                           |
|                                                                                                    | Search Repository                                                                                                   |                  |                           |
|                                                                                                    | Search the repository using a full range of fields. Use the search field at the top of the page for a quick search. |                  |                           |
|                                                                                                    | Browse Repository                                                                                                   |                  |                           |
|                                                                                                    | Browse the items in the repository by subject.                                                                      |                  |                           |
|                                                                                                    | About this Repository                                                                                               |                  |                           |
|                                                                                                    | More information about this site.                                                                                   |                  |                           |
|                                                                                                    |                                                                                                    |                  |                           |
|                                                                                                    | TUTORIAL                                                                                                    |                  |                           |
|                                                                                                    | Selengkapnya tentang cara menggunakan Eprints di lingkungan Universitas Mataram                                     |                  |                           |
|                                                                                                    | Disim                                                                                                    |                  |                           |
|                                                                                                    | Repository UNRAM supports $\underline{OAI2.0}$ with a base URL of http://eprints.unram.ac.id/cgi/oai2               |                  |                           |
| Repository UNRAM is powered by <u>EPrints 3</u> which is developed by the <u>School of Electronics and Computer Science</u> a | t the University of Southampton. More information and software credits.                                             |                  | Pinrints                  |
|                                                                                                    |                                                                                                    |                  | Epinits                   |
|                                                                                                    |                                                                                                    |                  |                           |
|                                                                                                    |                                                                                                    |                  |                           |
|                                                                                                    |                                                                                                    |                  |                           |
| 😬 🔎 Type here to search 🛛 📩 🖬 💼 📫 🔽 💌                                                                                         |                                                                                                    | 🕜 🛷 BRJS +1      | .11% ^ @ 🖫 27/08/2024 😼 🥵 |

2. Untuk mencari referensi yang dibutuhkan dapat ketik keyword menggunakan judul atau pengarang.

| Eile Edit View History Bookmarks Jools Help                                                                   |                                                                                                    |                  |                |
|----------------------------------------------------------------------------------------------------|----------------------------------------------------------------------------------------------------|------------------|----------------|
| Welcome to Repository UNRAL × (1) (3) WhatsApp × +                                                            |                                                                                                    |                  |                |
| ← → ♂ O A https://eprints.unram.ac.id                                                                         |                                                                                                    | û                | · 🛛 🖢 😅 රු     |
|                                                                                                    |                                                                                                    |                  |                |
|                                                                                                    |                                                                                                    |                  |                |
| (W) Mataram repository                                                                                        |                                                                                                    |                  |                |
|                                                                                                    |                                                                                                    |                  |                |
|                                                                                                    |                                                                                                    |                  |                |
| Home About Browse                                                                                             |                                                                                                    |                  |                |
| Login   Create Account                                                                                        | Welcome to Describer UNDAM                                                                                          |                  | Search         |
|                                                                                                    | Meicome to Repository UNRAM                                                                                         | SS 1.0 🛐 RSS 2.0 |                |
|                                                                                                    | Latest Additions                                                                                                    |                  | 4              |
|                                                                                                    | View items added to the repository in the past week.                                                                |                  |                |
|                                                                                                    | Search Repository                                                                                                   |                  |                |
|                                                                                                    | Search the repository using a full range of fields. Use the search field at the top of the page for a quick search. |                  |                |
|                                                                                                    |                                                                                                    |                  |                |
|                                                                                                    | Browse Repository                                                                                                   |                  |                |
|                                                                                                    | Browse the items in the repository by subject.                                                                      |                  |                |
|                                                                                                    | About this Repository                                                                                               |                  |                |
|                                                                                                    | More information about this site.                                                                                   |                  |                |
|                                                                                                    |                                                                                                    |                  |                |
|                                                                                                    | Selenokaonya tentano cara menggunakan Eprints di lingkungan Universitas Mataram                                     |                  |                |
|                                                                                                    | Disini                                                                                                    |                  |                |
|                                                                                                    |                                                                                                    |                  |                |
|                                                                                                    | Repository UNRAM supports OAI 2.0 with a base URL of http://eprints.unraw.ac.id/cgi/oai2                            |                  |                |
| Repository UNRAM is powered by EPrints 3 which is developed by the School of Electronics and Computer Science | at the University of Southamoton. More information and software credits.                                            |                  | Desire         |
| · · · · · · · · · · · · · · · · · · ·                                                                         |                                                                                                    |                  | eprint         |
|                                                                                                    |                                                                                                    |                  |                |
|                                                                                                    |                                                                                                    |                  |                |
|                                                                                                    |                                                                                                    |                  |                |
| 🔳 🛛 Type here to search 🛛 🖘 🗖                                                                                 |                                                                                                    | 🙆 🛃 BRIS         | 5 +1.11% ^ @ 🖽 |

3. Dapat juga melakukan pencarian menggunakan menu browse, bisa melakukan pencarian berdasarkan nama pengarang, tahun terbit, subjek, dan program studi.

| - → C O A https://eprints.unran                                                                 | ueld                                                                                                    | ŵ | ම 🛓 🖪 ව 🛙 |
|-------------------------------------------------------------------------------------------------|----------------------------------------------------------------------------------------------------|---|-----------|
| Mataram peno                                                                                    | sitory                                                                                                    |   |           |
| S Mataram repo                                                                                  | SALOT Y                                                                                                    |   |           |
| lome About Browse                                                                               |                                                                                                    |   |           |
| an <u>Create Account</u><br>Browse by Year<br>Browse by Subject<br>Browse by Division           | Welcome to Repository UNRAM                                                                                                    |   | Search    |
| Browse by Author                                                                                | Latest Additions View items added to the repository in the past week.                                                                    |   |           |
| <b>•</b>                                                                                        | Search Repository<br>Search the repository using a full range of fields. Use the search field at the top of the page for a quick search. |   |           |
|                                                                                                 | Browse Bepository<br>Browse the items in the repository by subject.                                                                      |   |           |
|                                                                                                 | About this Recentory<br>More information about this site.                                                                                |   |           |
|                                                                                                 | TUTORIAL 👁<br>Selengkapnya tentang cara menggunakan Eprints di Ingkungan Universitas Mataram                                             |   |           |
|                                                                                                 | Dated                                                                                                    |   |           |
| ository UNRAM is powered by <u>EPrints 2</u> which is developed by the <u>School of Electro</u> | non and Computer Sciences at the University of Southernetics and adverse contrain                                                        |   | ejprint   |
|                                                                                                 |                                                                                                    |   |           |
|                                                                                                 |                                                                                                    |   |           |

4. Akan muncul hasil pencarian seperti di bawah ini

| Eile Edit View Higtory Bookmarks Jools Help     |                                                                                                    |                           |             |
|-------------------------------------------------|----------------------------------------------------------------------------------------------------|---------------------------|-------------|
| Item matches "manajemen" - F × (1) (3) WhatsApp |                                                                                                    |                           |             |
| ← → C O A https://eprints.unram.acid/cg         | j/search/simple?q=manajemen&_action_search=Search&_action_search=Search&_order=bytitle&basic_srchtype=ALL&_satisfyall=ALL                                                                                                    | ネ ☆                       | ප 🛃 😅 නු =  |
|                                                 |                                                                                                    |                           |             |
| Mataram reposite                                | OLA                                                                                                    |                           |             |
| x                                               | 5                                                                                                    |                           |             |
| Home About Browse                               |                                                                                                    |                           |             |
| Login   Greate Account                          |                                                                                                    |                           | Search      |
|                                                 | Item matches "manajemen"                                                                                                    |                           |             |
|                                                 | Displaying results 1 to 20 of 128.<br>Refine search   New search   1   2   3   4   5   6   7   Next                                                                                                    |                           |             |
|                                                 | Order the results: by year (most recent first) V Reorder                                                                                                    |                           |             |
|                                                 | Export 128 results as ASCII Citation V Export 🔊 RSS 2.0 🔊 RSS 1.0 🔊 Atom                                                                                                    |                           |             |
|                                                 | Arya, Hidayat (2024) ANALISIS MANAJEMEN KOMUNIKASI KOMITE OLAHRAGA NASIONAL                                                                                                    |                           |             |
|                                                 | INDONE SIA IKONII NTB DALAM MENSUKSE SKAN PORPROV XI NTB (Studi Kasua Pelaksanaan<br>PORPROV XI NTB 2023), S1 thesis, Universitas Mataram. Item availability may be restricted.                                                                                                    |                           |             |
|                                                 | HANK SRI, REJEK (2024) INELEXENTASI MANJERNY PENDIDIKAN KEWIRAUSAHAAN DI<br>2. SMA REGER 2 LADUARI KADUATEN LONEOK BABAT. 52 thesis, Universitas Mataram. Rem<br>asalabity may be restricted.                                                                                                    |                           |             |
|                                                 | NOVIANI TRI PURIA, HANGGASTUTI (2024) MANAJEMEN KEPALA TK NEGERI PEMBINA<br>2. CARGARGEARA DALAM IMPLEMENTASI PROGRAM TRANSISI PAUD KE SD. S2 thesis,<br>Universitasi Matarata                                                                                                    |                           |             |
|                                                 | Y ULI A TI (2024) MANLALEMEN PROGRAM POARDING SCHOOL DALAM MEMPENTUK<br>4. MARAKTER RELIGUIS PESERTA DIDK DI MART DUNT CURAN MUSANTARA MATARAM, S2<br>thesis, Universita, Mataram, tem analability may be restricted.                                                                                                    |                           |             |
|                                                 | 5. YULI, ANA (2024) MANAJEMEN PENBIAYAAN MUTU PENDIDIKAN (STUDI KASUS DI MAN 1<br>LOMBOK BARAT), S2 thesis, Universitas Mataram. Item availability may be restricted.                                                                                                    |                           |             |
|                                                 | AHADRANI MACHFIRAH, DESTRAR (2023) MANULEKEN LAYANAN EENDIDIKAH BACI ANAK<br>6. KORBANI KEKERASAN DI FUSAT KESELAMITERAAN SOSIAL ANAK. INTEGRATIF KOTA<br>MATAGAM, 51 Mess, Universitas Mataram, tean availability may be restricted.                                                                                                    |                           |             |
|                                                 | Mukrein, Suryateri (2021) jeanne Resource Mansienno The Effect Of Leadership, Communication And<br>Personality And Winkload On Commitment Of Dasen Bay Villege, Staff In Knidin Subdistinct West<br>7. <u>Marsa Tengoza</u> , Human Resource Manajermen The Effect Of Leadership, Communication And<br>Personality And Winkload On Commitment Of Dasen Bay Village Staff In Knidin Subdistinct West<br>Nava Tengoza, 21 (pp. 21-31). ISBN 405812.0209-4230 |                           |             |
|                                                 | ADI, LAH (2023) MANAJEMEN PENJASI KOMUNIKASI PENGGUNA INSTAGRAM PADA<br>8. MAHASISWA I MARKOMANIKASI UNIVERSITASI MATARAM. S1 thesis, Universitas Mataram, Item<br>analabitigi may be restricted.                                                                                                    |                           |             |
| 📲 🔎 Type here to search 🛛 🏂 🛤 🚺                 |                                                                                                    | 🚱 🛛 🥮 30°C Sebagian cerah | ^ @ 🛱 10:42 |

5. Berikut tampilan koleksi skripsi, yang terdiri dari abstrak, detail skripsi, file skripsi yang terproteksi, dan jurnal skripsi yang dapat di download.

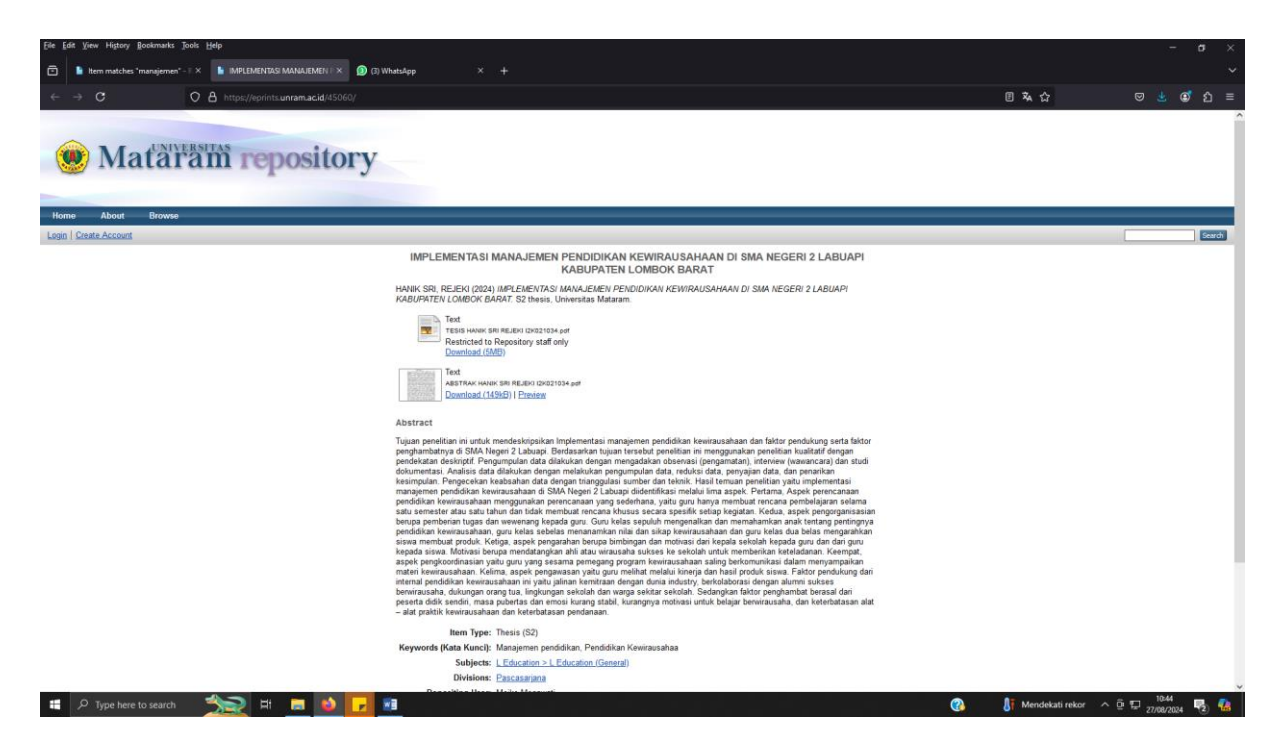